# ¿Cómo cambiamos la portada de nuestro perfil de Facebook?

### Campaña Online Día del Farmacéutico Argentino 2013

## Paso 1

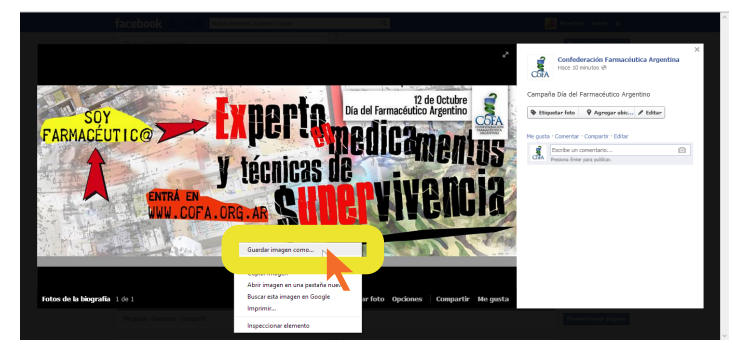

Ingresá a nuestra FAN PAGE (www.facebook.com/cofaorgar). Hacé click en la FOTO de la Campaña Online. Una vez que se abra la ventana colocamos el mouse sobre la foto y hacemos CLICK DERECHO. Hacemos click en GUARDAR IMAGEN COMO... y guardamos la foto.

Paso 2

Volvemos a NUESTRO perfil, posamos el mouse sobre nuestra portada y hacemos click en CAMBIAR FOTO DE PORTADA. Luego hacemos click en SUBIR UNA FOTO....

Buscamos la FOTO QUE HABÍAMOS GUARDADO, la seleccionamos y luego click en ABRIR.

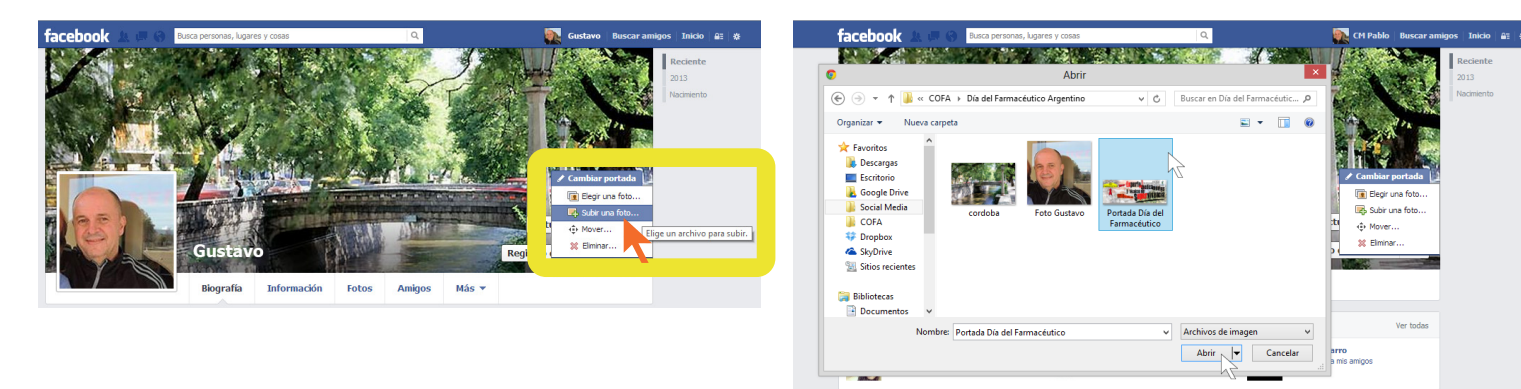

## Paso 3

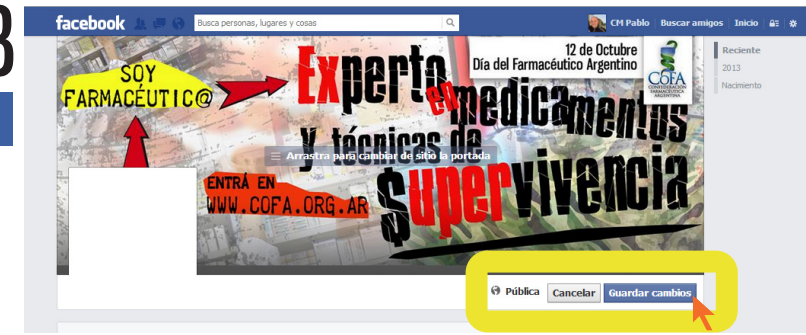

Una vez que la foto se colocó en nuestra portada hacemos click en GUARDAR CAMBIOS.

#### Listo! Ya te uniste a la Campaña Online - Día del Farmacéutico Argentino 2013

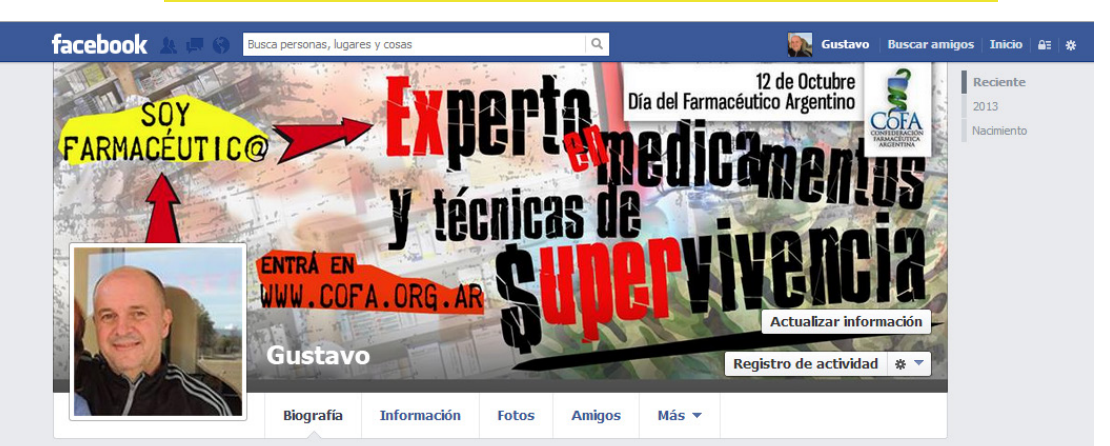

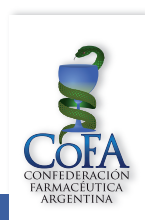